## МЕТОДИЧЕСКИЕ РЕКОМЕНДАЦИИ

к практическому занятию № 2 (тема: «Создание каркасно-точечных, поверхностных и твердотельных моделей»)

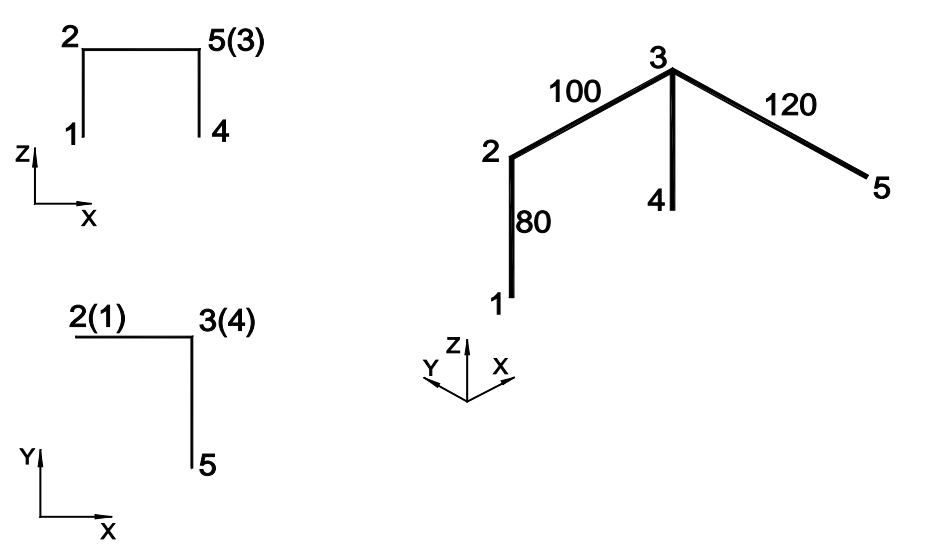

Задание № 1

## РЕКОМЕНДУЕМЫЙ АЛГОРИТМ

| 1.Создание рабочей среды |  |
|--------------------------|--|
| 2.Создание модели        |  |

## ФОРМИРОВАНИЕ ГЕОМЕТРИЧЕСКОЙ МОДЕЛИ В ПРОСТРАНСТВЕ МОДЕЛИ.

1.Создание рабочей среды

- Назначить границы чертежа с координатами левого нижнего угла 0,0 и правого верхнего 420,297.
- Задать интервал сетки = 20 и включить ее
- Задать интервал шаговой привязки = 10 и включить ее
- Показать все поле чертежа.
- Зафиксировать объектные привязки: конточка

Включить режимы полярного отслеживания и объектного отслеживания

ПРазделить экран на видовые окна и установить точки зрения: вид спереди,

вид сверху и ЮЗ изометрия.

2.Создание модели

Выполнить задание с помощью координатных фильтров (команда Рисование/3D Полилиния). Использовать координатный плоскостной фильтр с заданием проекций точек на горизонтальной плоскости

#### Команда: 3D Полилиния

| Начальная точка полилинии: .xy (требуется Z):<br>0                                       | т.1                                                     |
|------------------------------------------------------------------------------------------|---------------------------------------------------------|
| Конечная точка отрезка или [Отменить]: .xy<br>(требуется Z): 80                          | т.2 (горизонтальные<br>проекции т.1 и т.2<br>совпадают) |
| Конечная точка отрезка или [Отменить]: <b>.xy</b><br><b>100</b> (требуется Z): <b>80</b> | т.3                                                     |
| Конечная точка сегмента или<br>[Замкнуть/Отменить]: .xy (требуется Z): 0                 | т.4                                                     |
| Конечная точка сегмента или<br>[Замкнуть/Отменить]:                                      |                                                         |
| Команда: 3D Полилиния                                                                    |                                                         |
| Начальная точка полилинии: кон                                                           | т.3(точку задаем на аксонометрии)                       |
| Конечная точка отрезка или [Отменить]: <b>.xy 120</b> (требуется Z): <b>80</b>           | т.5                                                     |
| Конечная точка отрезка или [Отменить]:                                                   |                                                         |

Задание №2

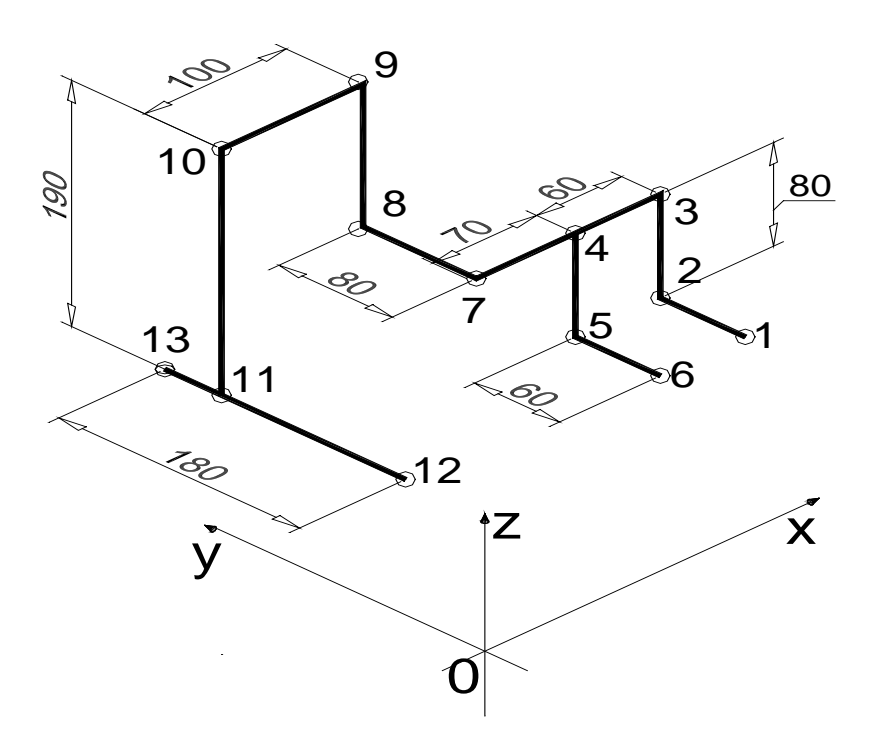

# РЕКОМЕНДУЕМЫЙ АЛГОРИТМ

| 1.Создание рабочей среды                                  |
|-----------------------------------------------------------|
| 2.Создание модели                                         |
| 3. Оформление чертежа в пространстве листа                |
| 3.1.Подготовка к переходу в пространство листа            |
| 3.2.Создание компоновочного листа с ортогональными видами |
| 3.4.Создание на листе профиля аксонометрии                |
| 3.5. Окончательное оформление компоновочного листа        |

# ФОРМИРОВАНИЕ ГЕОМЕТРИЧЕСКОЙ МОДЕЛИ В ПРОСТРАНСТВЕ МОДЕЛИ.

Создание рабочей среды.

Назначить границы чертежа с координатами левого нижнего угла 0,0 и правого верхнего 420,297.

Задать интервал сетки = 10 и включить ее

Показать все поле чертежа.

1

Зафиксировать объектные привязки: конточка, середина, центр

Включить режимы полярного отслеживания и объектного отслеживания Создать слой МОДЕЛЬ (красного цвета)

Разделить экран на видовые окна и установить точки зрения: вид спереди, вид сверху и ЮЗ изометрия:

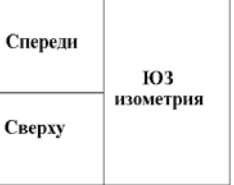

### Создание нескольких видовых экранов в пространстве модели.

Деление текущего видового экрана на три части: выбрать на ленте вкладку "Вид" » панель "Видовые экраны модели" » раскрывающийся список "Конфигурация видового экрана" » "Три ВЭ: справа".

| 18      | (Franc) | -62 |
|---------|---------|-----|
|         |         |     |
|         |         |     |
| · 100 - |         |     |
| P011    | ×   ×   |     |

| 2 | Установить точки зрения: вид спереди, вид<br>сверху и ЮЗ изометрия. |  |
|---|---------------------------------------------------------------------|--|
|   |                                                                     |  |
|   | Создание модели.                                                    |  |

Выполнить задание с помощью координатных фильтров (команда Рисование/3D Полилиния). Использовать координатный плоскостной фильтр с заданием проекций точек на горизонтальной плоскости

Подготовка к переходу в пространство листа.

-Создать слой ШТАМП — для размещения в нем рамки с основной надписью.

-Создать слой ОСИ — для размещения в нем осей.

-Сделать невидимыми вспомогательные слои (если они есть).

-Отключить сетку.

-Включить отображение линий с весами (толщиной)

## СОЗДАНИЕ КОМПОНОВОЧНОГО ЛИСТА С ОРТОГОНАЛЬНЫМИ ВИДАМИ.

| Пер | еход в пространство листа.           |                                                                                                    |
|-----|--------------------------------------|----------------------------------------------------------------------------------------------------|
| 1   | Перейти в компоновочный лист щелчком |                                                                                                    |
|     | по соответствующей вкладке «Лист1»   |                                                                                                    |
|     | (пространство листа).                |                                                                                                    |
|     | Выделить и удалить автоматически     |                                                                                                    |
|     | появившийся видовой экран            |                                                                                                    |
| 2   | Сформировать компоновочный лист      |                                                                                                    |
|     | размером 420х297.                    |                                                                                                    |
|     | Создать и сделать текущим слой Штамп |                                                                                                    |
|     | для вставки и заполнения основной    | The second second secon |
|     | надписи.                             | ben between an and the second second  |
|     |                                      |                                                                                                    |
|     |                                      |                                                                                                    |
|     |                                      |                                                                                                    |
|     |                                      |                                                                                                    |
|     |                                      |                                                                                                    |
|     |                                      |                                                                                                    |
|     |                                      |                                                                                                    |
|     |                                      |                                                                                                    |
|     |                                      |                                                                                                    |
|     |                                      |                                                                                                    |

| Terrero Constantino Constantin |
|----------------------------------------------------------------------------------------------------|
| Contract of Contract of Contra |
|                                                                                                    |
|                                                                                                    |
| <b>B</b>                                                                                                    |
| 8                                                                                                    |
| HT.                                                                                                    |
| етрического                                                                                                    |
|                                                                                                    |
|                                                                                                    |
|                                                                                                    |
| $\triangleleft$                                                                                                    |
|                                                                                                    |
|                                                                                                    |
|                                                                                                    |
| x                                                                                                    |
|                                                                                                    |
|                                                                                                    |